# Habilitación Profesional

# Flujo de Trabajo de Prueba

<u>Curso:</u> 4k5

Docentes: Mendelberg, Aida Clara (Adjunto) Herrera, Daniel Rodolfo (Adjunto) Ortiz, María Cecilia (JTP)

Empresa: La Pastas Luiggi

Actividad: Fabrica y venta de pastas

Sistema: Luiggi.NET

Metodología: Proceso Unificado de Desarrollo de Software

<u>Grupo:</u> Bajo, Pablo 51084 Leiva, Federico 52212 Villarreal, Pablo 47493

## Índice

| Índice                            | 2  |
|-----------------------------------|----|
| Casos de prueba                   | 3  |
| Registrar Pedido                  | 3  |
| Registrar Plan Maestro Producción | 8  |
| Registrar Orden de Compra         | 12 |

### Casos de prueba

| <u>Registrar Pedido</u> |   |                        |                             |  |  |  |
|-------------------------|---|------------------------|-----------------------------|--|--|--|
| Nro del Caso de Uso     | 1 | Nombre del Caso de Uso | Registrar Pedido de Cliente |  |  |  |

#### Grafo de Caminos

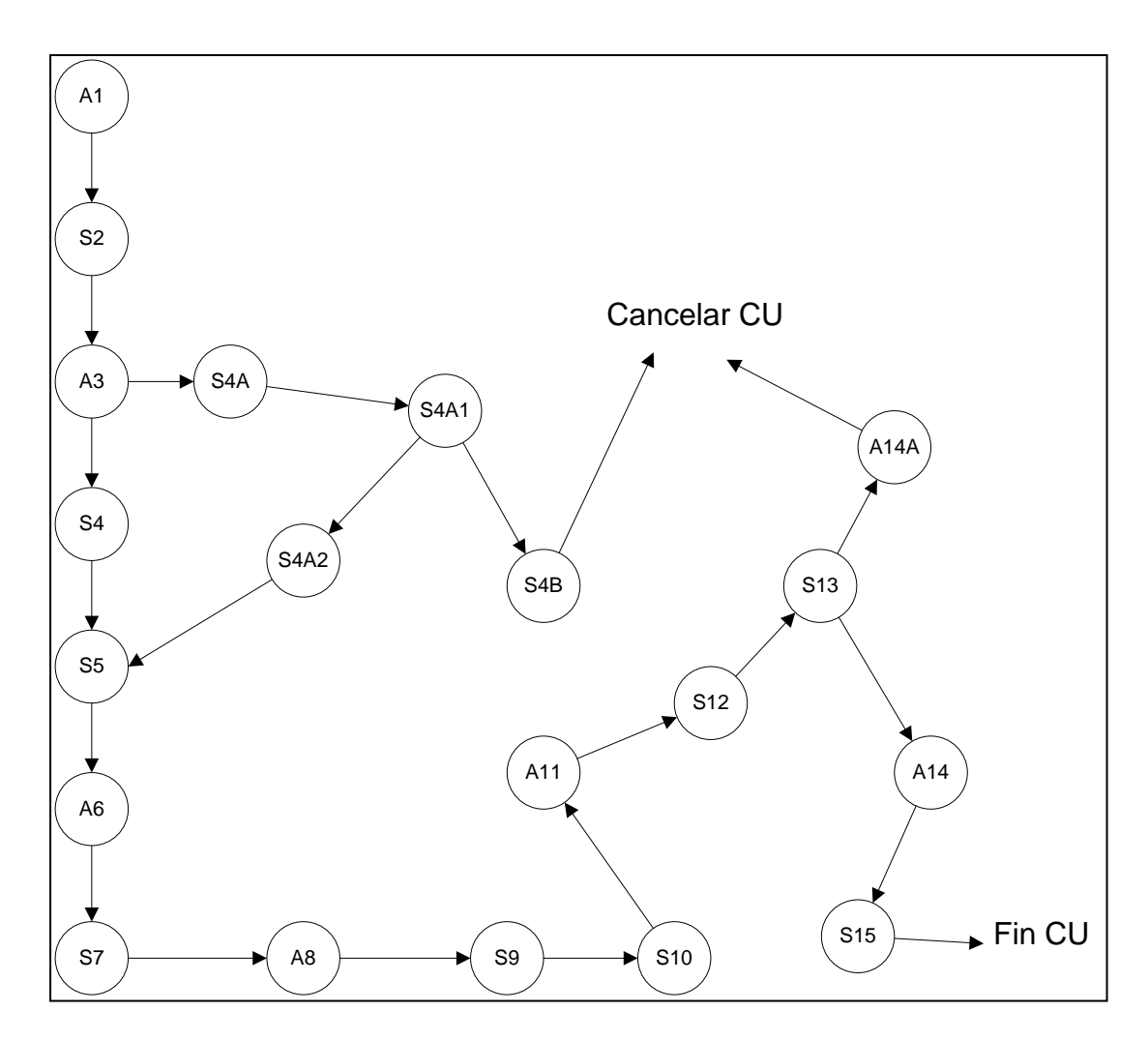

| Caminos de Prueba Positivos                                   | Tiene<br>CP |
|---------------------------------------------------------------|-------------|
| A1,S2,A3,S4,S5,A6,S7,A8,S9,S10,A11,S12,S13,A14,S15            | SI          |
| A1,S2,A3,S4A,S4A1,S4A2,S5,A6,S7,A8,S9,S10,A11,S12,S13,A14,S15 | NO          |

| Caminos de Prueba Negativos                                | Tiene<br>CP |
|------------------------------------------------------------|-------------|
| A1,S2,A3,S4,S5,A6,S7,A8,S9,S10,A11,S12,S13,A14A            | SI          |
| A1,S2,A3,S4A,S4A1,S4A2,S5,A6,S7,A8,S9,S10,A11,S12,S13,A14A | NO          |
| A1,S2,A3,S4A,S4A1,S4B                                      | NO          |

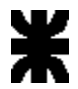

| Id del Caso<br>de Prueba  | 1            | Nombre del Caso de Prue                                                                                                    | ba Registrar Pedido de Cliente sin confirmar                                                                                                    | Tipo de Prueba        | Operaciór | ۱              |
|---------------------------|--------------|----------------------------------------------------------------------------------------------------|----------------------------------------------------------------------------------------------------|-----------------------|-----------|----------------|
| Juego de<br>Prueba        | 1:Regi       | strar Pedido de Cliente                                                                                                    |                                                                                                    | Prioridad             | Alta      |                |
| Camino de<br>Prueba       | A1,S2,       | A3,S4,S5,A6,S7,A8,S9,S1                                                                                                    | ),A11,S12,S13,A14A                                                                                                    |                       |           |                |
| Resultado                 | Se car       | ncela la registración del Peo                                                                                                    | lido de Cliente por no confirmar el Pedido.                                                                                                    |                       |           |                |
| Condicione<br>s de Inicio | El Clie      | nte Maximiliano Ferrero de                                                                                                    | pe estar registrado en el Sistema, Productos Registrado                                                                                                    | os en el Sistema,     |           |                |
|                           |              |                                                                                                    |                                                                                                    |                       | Ciclo 0   |                |
| Paso                      |              | Descripción                                                                                                    | Resultado Esperado                                                                                                    | Resultado<br>Obtenido | Estado    | ld de Problema |
| 1                         | 1;2          | El Encargado de Venta<br>(EV) selecciona la<br>opción Registrar un<br>nuevo pedido                                                               | Se muestra y habilita la pantalla de registración pedido de cliente. El sistema solicita se ingresen los datos del cliente para verificar existencia.                                                |                       |           |                |
| 2                         | 3;4;5        | El EV ingresa el nombre<br>Maximiliano y apellido<br>Ferrero                                                                                     | El sistema busca y muestra los clientes que cumplan<br>con el criterio de búsqueda y encuentra al menos<br>uno; El sistema solicita se selecciones un cliente.                                       |                       |           |                |
| 3                         | 6;7          | El EV selecciona el<br>cliente Maximiliano<br>Ferrero                                                                                            | El sistema solicita la fecha de necesidad del pedido                                                                                                    |                       |           |                |
| 4                         | 8;9;1<br>0   | El EV ingresa la fecha<br>de necesidad<br>16/07/2014                                                                                             | El sistema busca y muestra todos los productos<br>finales; Permite seleccionar uno o más productos y<br>solicita se ingresen las cantidades de cada producto.                                        |                       |           |                |
| 5                         | 11;12<br>;13 | El EV selecciona los<br>productos "Ravioles de<br>Verdura", "Sorrentinos" y<br>"Tallarines" y como<br>cantidades 2 plancha, 1<br>plancha y 1 Kg. | El sistema calcula y muestra como subtotal 15 para<br>"Ravioles de Verdura", 32 para "Sorrentino", 17 para<br>"Tallarines" y como monto total 64; El Sistema solicita<br>la confirmación del pedido. |                       |           |                |
| 6                         | 14           | El EV no confirma el<br>pedido.                                                                                                    | Se cancela en caso de uso.                                                                                                    |                       |           |                |
|                           |              |                                                                                                    | Estado del Caso de Prueba en el Ciclo                                                                                                    |                       |           |                |
|                           |              | Nombre del Analista d                                                                                                    | le Prueba que ejecutó el caso de prueba en el Ciclo                                                                                                    |                       |           |                |

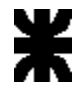

|                             |              |                                                                                                    | Fecha de Ejecución del Caso de Prueba                                                                                                    |                       |        |                |
|-----------------------------|--------------|----------------------------------------------------------------------------------------------------|----------------------------------------------------------------------------------------------------|-----------------------|--------|----------------|
| ld del<br>Caso de<br>Prueba |              | 2 Nombre del Caso de Prueba                                                                                                    | Registrar Pedido de Cliente                                                                                                    | Tipo de F             | Prueba | Operación      |
| Juego de<br>Prueba          | 1:Regis      | strar Pedido de Cliente                                                                                                    |                                                                                                    | Prioridad             |        | Alta           |
| Camino de<br>Prueba         | A1,S2,       | A3,S4,S5,A6,S7,A8,S9,S10,A11,S1                                                                                                    | 2,S13,A14,S15                                                                                                    |                       |        |                |
| Resultado                   | Se regi      | stra el Pedido de Cliente                                                                                                    |                                                                                                    |                       |        |                |
| Condicione<br>s de Inicio   | El Clier     | nte Maximiliano Ferrero debe estar                                                                                                    | registrado en el Sistema, Productos Registrados en                                                                                                    | el Sistema,           |        |                |
|                             |              |                                                                                                    |                                                                                                    |                       | Ciclo  | 0              |
| Paso                        |              | Descripción                                                                                                    | Resultado Esperado                                                                                                    | Resultado<br>Obtenido | Estado | Id de Problema |
| 1                           | 1;2          | El Encargado de Venta (EV)<br>selecciona la opción Registrar un<br>nuevo pedido                                                               | Se muestra y habilita la pantalla de registración pedido de cliente. El sistema solicita se ingresen los datos del cliente para verificar existencia.                                                |                       |        |                |
| 2                           | 3;4;5        | El EV ingresa el nombre<br>Maximiliano y apellido Ferrero                                                                                     | El sistema busca y muestra los clientes que<br>cumplan con el criterio de búsqueda y encuentra<br>al menos uno; El sistema solicita se selecione un<br>cliente.                                      |                       |        |                |
| 3                           | 6;7          | El EV selecciona el cliente<br>Maximiliano Ferrero                                                                                            | El sistema solicita la fecha de necesidad del<br>pedido                                                                                                    |                       |        |                |
| 4                           | 8;9;10       | El EV ingresa la fecha de<br>necesidad 16/07/2014                                                                                             | El sistema busca y muestra todos los productos<br>finales; Permite seleccionar uno o más productos<br>y solicita se ingresen las cantidades de cada<br>producto.                                     |                       |        |                |
| 5                           | 11;12;<br>13 | El EV selecciona los productos<br>"Ravioles de Verdura",<br>"Sorrentinos" y "Tallarines" y<br>como cantidades 2 plancha, 1<br>plancha y 1 Kg. | El sistema calcula y muestra como subtotal 15<br>para "Ravioles de Verdura", 32 para "Sorrentino",<br>17 para "Tallarines" y como monto total 64; El<br>Sistema solicita la confirmación del pedido. |                       |        |                |

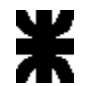

| 6 | 14;15                                                                   | El EV confirma el pedido. | El sistema registra el Pedido y el Detalle de<br>Pedido con todos sus datos. Asigna el estado<br>Pendiente de Preparación al Pedido.         |  |  |  |  |
|---|-------------------------------------------------------------------------|---------------------------|----------------------------------------------------------------------------------------------------|--|--|--|--|
| 7 | 16                                                                      | Fin del Caso de uso       | Se limpian todos los campos y las selecciones en<br>la pantalla Registración de Pedidos de Clientes<br>quedando disponible para otro pedido. |  |  |  |  |
|   | Estado del Caso de Prueba en el Ciclo                                   |                           |                                                                                                    |  |  |  |  |
|   | Nombre del Analista de Prueba que ejecutó el caso de prueba en el Ciclo |                           |                                                                                                    |  |  |  |  |
|   | Fecha de Ejecución del Caso de Prueba                                   |                           |                                                                                                    |  |  |  |  |

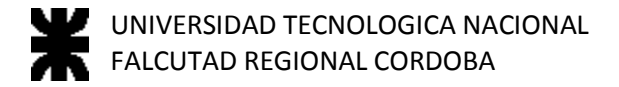

#### **Registrar Plan Maestro Producción**

Nro del Caso de Uso 38 Nombre del Caso de Uso Registrar Plan Maestro de Producción

Grafo de Caminos

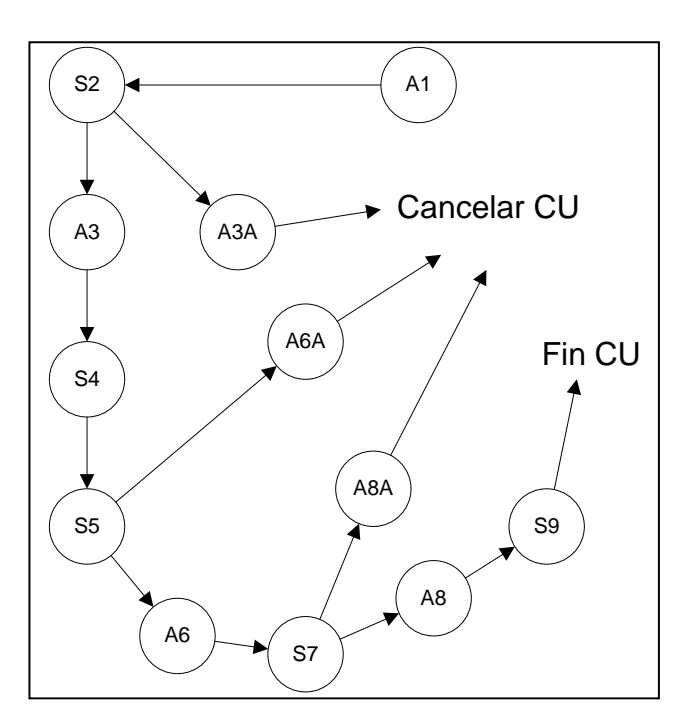

| Caminos de Prueba Positivos | Tiene CP |
|-----------------------------|----------|
| A1,S2,A3,S4,S5,A6,S7,A8,S9  | SI       |
|                             |          |

| Caminos de Prueba Negativos | Tiene CP |
|-----------------------------|----------|
| A1,S2,A3,S4,S5,A6,S7,A8A    | SI       |
| A1,S2,A3A                   | NO       |
| A1,S2,A3,S4,S5,A6A          | NO       |
|                             |          |

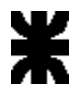

| Id del Caso |            |                                                                                                 |                                                                                                    |                |           |          |  |  |  |
|-------------|------------|-------------------------------------------------------------------------------------------------|----------------------------------------------------------------------------------------------------|----------------|-----------|----------|--|--|--|
| de Prueba   | 3          | Nombre del Caso de Prueba                                                                       | Registrar Plan Mestro de Producción                                                                                                    | Tipo de Prueba | Operación |          |  |  |  |
| Juego de    |            |                                                                                                 |                                                                                                    |                |           |          |  |  |  |
| Prueba      | 38. Regist | Registrar Plan Maestro de Producción Prioridad Alta                                             |                                                                                                    |                |           |          |  |  |  |
| Camino de   |            |                                                                                                 |                                                                                                    |                |           |          |  |  |  |
| Prueba      | A1,S2,A3,  | S4,S5,A6,S7,A8,S9                                                                               |                                                                                                    |                |           |          |  |  |  |
| Resultado   | Se Regist  | ra el Plan Maestro de Produccion                                                                |                                                                                                    |                |           |          |  |  |  |
| Condiciones |            |                                                                                                 |                                                                                                    |                |           |          |  |  |  |
| de Inicio   | Productos  | Finales Registrados en el Sistema                                                               |                                                                                                    |                |           |          |  |  |  |
|             |            |                                                                                                 |                                                                                                    | C              | iclo 0    |          |  |  |  |
|             |            |                                                                                                 |                                                                                                    | Resultado      | Estado    | ld de    |  |  |  |
| Paso        |            | Descripción                                                                                     | Resultado Esperado                                                                                                    | Obtenido       |           | Problema |  |  |  |
| 1           | 1;2        | El Encargado de Producción (EP)<br>selecciona la opción Registrar plan<br>maestro de producción | Se muestra y habilita la pantalla de<br>registración de plan de producción. El<br>Sistema solicita que se seleccione la<br>semana a planificar                                                                                                    |                |           |          |  |  |  |
| 2           | 3;4;5      | El EP selecciona la semana que va<br>desde el 26/10/2014 a 01/11/2014                           | El Sistema busca y muestra productos<br>finales y encuentra al menos uno, resalta<br>en rojo los que tengan stock por debajo<br>del stock de riesgo.<br>El Sistema calcula para cada día de la<br>semana la cantidad de cada uno de los<br>productos que existan en Pedidos para<br>esas fechas y permite que se agreguen<br>nuevos productos a fabricar. |                |           |          |  |  |  |
| 3           | 6;7        | El EP selecciona "Fideos" y<br>"Lasagna" e ingresa como<br>cantidades "1" y "1"                 | El Sistema solicita la confirmacion del<br>registro del plan maestro de producción                                                                                                    |                |           |          |  |  |  |

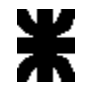

| 4                                                                       | 8;9 | El EP confirma el registro del plan | El Sistema genera el número de plan y lo<br>registra, con la fecha inicio "26/10/2014",<br>fecha fin "01/11/2014", la fecha de<br>creación "25/10/2014", los productos y<br>las cantidades a producir y actualiza el<br>Estado del plan como "Pendiente de<br>Fabricación" y reserva el stock de<br>materia prima e insumos necesarios para<br>la producción. |  |  |
|-------------------------------------------------------------------------|-----|-------------------------------------|----------------------------------------------------------------------------------------------------|--|--|
| 5                                                                       | 10  | Fin del Caso de uso                 | Se limpian todos los campos y las<br>seleciones en la pantalla Registracion de<br>Plan Maestro de Prducción quedando<br>disponible para otra planeación.                                                                                                    |  |  |
|                                                                         |     |                                     | Estado del Caso de Prueba en el Ciclo                                                                                                    |  |  |
| Nombre del Analista de Prueba que ejecutó el caso de prueba en el Ciclo |     |                                     |                                                                                                    |  |  |
| Fecha de Ejecución del Caso de Prueba                                   |     |                                     |                                                                                                    |  |  |

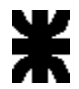

| Id del Caso de<br>Prucha | Л                                     | Nombre del Caso de                                                                                                    | Registrar Plan Mestro de Producción sin                                                                                                    | Tipo do P             | ruoba   | Doración          |
|--------------------------|---------------------------------------|----------------------------------------------------------------------------------------------------|----------------------------------------------------------------------------------------------------|-----------------------|---------|-------------------|
| Luggo do Pruoba          | 4<br>38 Pogistra                      | r Plan Maestro de Producción                                                                                                    | Comman                                                                                                    | Prioridad             |         |                   |
| Camino de Prueba         |                                       |                                                                                                    | I                                                                                                    | FIIUIIdad             | ſ       | hita              |
| Resultado                | Se cancela la                         | r,00,70,07,707<br>a registración del Plan Maest                                                                                                    | ro de Produccion por no confirmar el Plan                                                                                                    |                       |         |                   |
| Condiciones de           |                                       |                                                                                                    |                                                                                                    |                       |         |                   |
| Inicio                   | Productos Fi                          | nales Registrados en el Siste                                                                                                    | ema                                                                                                    |                       |         |                   |
|                          |                                       | U U                                                                                                    |                                                                                                    | (                     | Ciclo 0 |                   |
| Paso                     |                                       | Descripción                                                                                                    | Resultado Esperado                                                                                                    | Resultado<br>Obtenido | Estado  | ld de<br>Problema |
| 1                        | 1;2                                   | El Encargado de<br>Producción (EP)<br>selecciona la opción<br>Registrar plan maestro de<br>producción<br>El EP selecciona la<br>semana que va desde el<br>26/10/2014 a 01/11/2014 | Se muestra y habilita la pantalla de<br>registración de plan de producción. El<br>Sistema solicita que se seleccione la<br>semana a planificar<br>El Sistema busca y muestra productos<br>finales y encuentra al menos uno, resalta<br>en rojo los que tengan stock por debajo<br>del stock de riesgo.<br>El Sistema calcula para cada día de la<br>semana la cantidad de cada uno de los<br>productos que existan en Pedidos para<br>esas fechas y permite que se agreguen<br>nuevos productos a fabricar. |                       |         |                   |
| 3                        | 6;7                                   | El EP selecciona "Fideos"<br>y "Lasagna" e ingresa<br>como cantidades "1" y "1"                                                                                                   | El Sistema solicita la confirmacion del registro del plan maestro de producción                                                                                                    |                       |         |                   |
| 4                        | 8                                     | El EP no confirma el<br>registro del plan                                                                                                    | Se cancela el Caso de uso                                                                                                    |                       |         |                   |
|                          |                                       |                                                                                                    | Estado del Caso de Prueba en el Ciclo                                                                                                    |                       |         |                   |
|                          | Nomb                                  | ore del Analista de Prueba d                                                                                                    | que ejecutó el caso de prueba en el Ciclo                                                                                                    |                       |         |                   |
|                          | Fecha de Ejecución del Caso de Prueba |                                                                                                    |                                                                                                    |                       |         |                   |

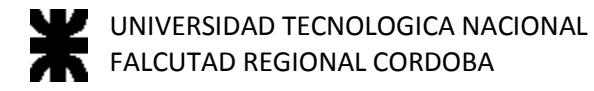

#### Registrar Orden de Compra

| Nro del Caso de Uso | 19 | Nombre del Caso de Uso | Registrar Orden de Compra |
|---------------------|----|------------------------|---------------------------|
| Nro del Caso de Uso | 19 | Nombre del Caso de Uso | Registrar Orden de Compra |

#### Grafo de Caminos

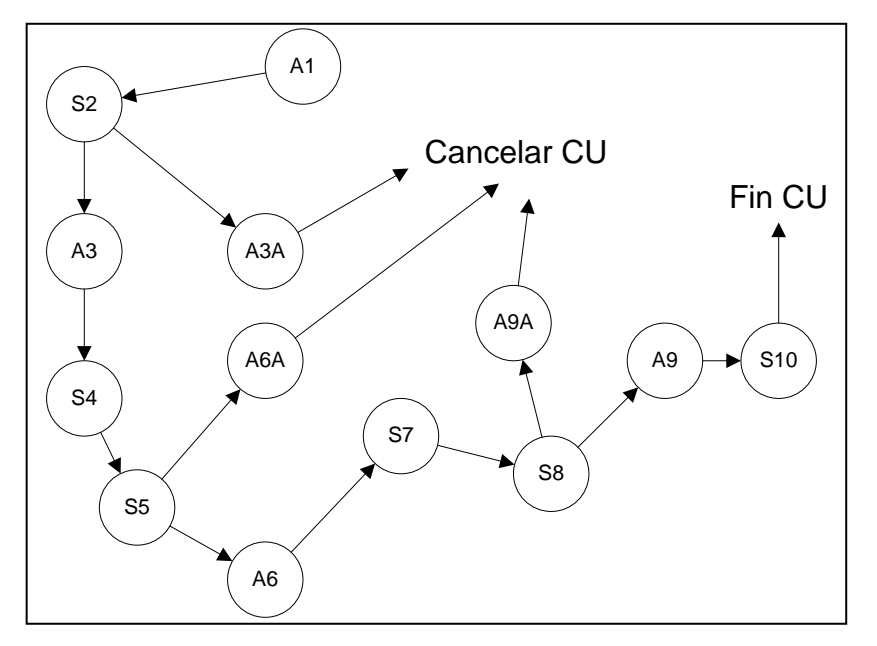

| Caminos de Prueba Positivos    | Tiene CP |
|--------------------------------|----------|
| A1,S2,A3,S4,S5,A6,S7,S8,A9,S10 | SI       |
|                                |          |

| Caminos de Prueba Negativos | <b>Tiene CP</b> |
|-----------------------------|-----------------|
| A1,S2,A3,S4,S5,A6,S7,S8,A9A | SI              |
| A1,S2,A3,S4,S5,A6A          | NO              |
| A1,S2,A3A                   | NO              |
|                             |                 |

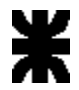

| Id del Caso de<br>Prueba | 5            | Nombre del Caso de<br>Prueba   | Registrar Orden de Compra        |                 | Tipo de Prueba |         | Operación        |  |
|--------------------------|--------------|--------------------------------|----------------------------------|-----------------|----------------|---------|------------------|--|
| Juego de Prueba          | 19. Registra | r Orden de Compra              |                                  | Prioridad       |                |         |                  |  |
| Camino de Prueba         | A1,S2,A3,S4  | A1,S2,A3,S4,S5,A6,S7,S8,A9,S10 |                                  |                 |                |         |                  |  |
| Resultado                | Se Registra  | una Orden de Compra            |                                  |                 |                |         |                  |  |
| Condiciones de           |              |                                |                                  |                 |                |         |                  |  |
| Inicio                   | El Proveedo  | r "Moreno" debe estar registra | ado en el sistema y un Catalogo  | de producte     | os             |         |                  |  |
|                          |              |                                |                                  |                 |                | Ciclo 0 |                  |  |
| Paso                     |              | Descripción                    | Resultado Esperado               | Result<br>Obten | ado<br>iido    | Estado  | ld de Problema   |  |
|                          |              | El Encargado de Compras        | Se muestra y habilita la         | C D tott        | liao           | Lotado  | ia ao Frobiolita |  |
|                          |              | (EC) selecciona la opción      | pantalla de registración         |                 |                |         |                  |  |
|                          |              | Registrar Orden De             | pedido de cliente. El            |                 |                |         |                  |  |
|                          |              | Compra                         | sistema solicita seleccione un   |                 |                |         |                  |  |
|                          |              |                                | proveedor, al que se le desea    |                 |                |         |                  |  |
| 1                        | 1;2          |                                | realizar la compra               |                 |                |         |                  |  |
|                          |              | El EC selecciona el            | El sistema muestra los datos     |                 |                |         |                  |  |
|                          |              | proveedor Moreno               | Broductos que vende este         |                 |                |         |                  |  |
|                          |              |                                | proveedor                        |                 |                |         |                  |  |
|                          |              |                                | Se muestra los datos de          |                 |                |         |                  |  |
|                          |              |                                | productos y se resaltan en       |                 |                |         |                  |  |
|                          |              |                                | rojo aquellos con stock menor    |                 |                |         |                  |  |
|                          |              |                                | o igual al stock de riesgo.      |                 |                |         |                  |  |
|                          |              |                                | El sistema solicita la seleccion |                 |                |         |                  |  |
|                          |              |                                | de los productos a incluir en    |                 |                |         |                  |  |
|                          |              |                                | la orden de compra y se          |                 |                |         |                  |  |
| 2                        | 2.1.5        |                                | Ingrese sus respectivas          |                 |                |         |                  |  |
| 2                        | 3,4,5        | ELEC selecciona los            | El Sistema calcula y muestra     |                 |                |         |                  |  |
|                          |              | productos "Queso" v            | como monto total del pedido      |                 |                |         |                  |  |
|                          |              | "Jamon" e ingresa las          | "72". El                         |                 |                |         |                  |  |
|                          |              | cantidades "1" y "1"           | Sistema solicita la              |                 |                |         |                  |  |
|                          |              |                                | confirmación de la Orden de      |                 |                |         |                  |  |
| 3                        | 6;7;8        |                                | Compra                           |                 |                |         |                  |  |

2014

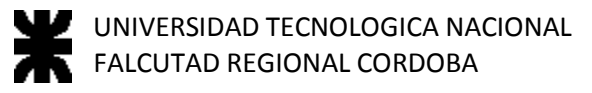

| 4                                                                                                    | 9;10 | El EC confirma la<br>generación de la orden | El Sistema genera la Orden<br>de Compra con el proveedor<br>"Moreno", el número de orden<br>de compra, fecha de<br>generación de la orden<br>"25/10/2014", monto total<br>"72"y el Detalle de la orden<br>con: los productos "Queso" y<br>"Jamon", sus cantidades "1" y<br>"1" y actualiza el Estado del<br>Orden de Compra como<br>"Creada". |  |
|----------------------------------------------------------------------------------------------------|------|---------------------------------------------|----------------------------------------------------------------------------------------------------|--|
| 5                                                                                                    | 11   | Fin del Caso de uso                         | Se limpian todos los campos<br>y las seleciones en la pantalla<br>Registracion de Orden de<br>Compra quedando disponible<br>para otra orden.                                                                                                    |  |
| Estado del Caso de Prueba en el Ciclo<br>Nombre del Analista de Prueba que ejecutó el caso de prueba en el Ciclo |      |                                             |                                                                                                    |  |
| Fecha de Ejecución del Caso de Prueba                                                                            |      |                                             |                                                                                                    |  |

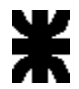

| Id del Caso de           | G                | Nombre del Caso de                                                                           | Registrar Orden de Compra sin                                                                                                    | Tine de Druche        | Opera  | olán              |
|--------------------------|------------------|----------------------------------------------------------------------------------------------|----------------------------------------------------------------------------------------------------|-----------------------|--------|-------------------|
| Prueba                   | 0<br>10 Pagiatra | Prueba                                                                                       | Comman                                                                                                    | Drioridad             |        | CION              |
| Juego de Prueba          | 19. Registrat    |                                                                                              |                                                                                                    | Phondad               | Alla   |                   |
| Camino de Prueba         | A1,52,A3,54      | 4,55,A6,57,58,A9A                                                                            |                                                                                                    |                       |        |                   |
| Resultado                | Se cancela la    | a registración de una Orden o                                                                | de Compra por no confirmar                                                                                                    |                       |        |                   |
| Londiciones de<br>Inicio | El Proveedo      | r "Moreno" debe estar registr                                                                | ado en el sistema y un Catalogo de product                                                                                                    | os                    |        |                   |
|                          |                  |                                                                                              |                                                                                                    | Ciclo 0               |        |                   |
| Paco                     |                  | Descripción                                                                                  | Posultado Esporado                                                                                                    | Resultado<br>Obtonido | Estado | ld de<br>Problema |
| Paso 1                   | 1:2              | El Encargado de Compras<br>(EC) selecciona la opción<br>Registrar Orden De<br>Compra         | Se muestra y habilita la pantalla de<br>registración pedido de cliente.<br>El sistema solicita seleccione un<br>proveedor, al que se le desea realizar la<br>compra                                                                                                    | Obtenido              |        | Problema          |
| 2                        | 3;4;5            | El EC selecciona el<br>proveedor "Moreno"                                                    | El sistema muestra los datos del<br>proveedor y busca los Productos que<br>vende este proveedor.<br>Se muestra los datos de productos y se<br>resaltan en rojo aquellos con stock<br>menor o igual al stock de riesgo.<br>El sistema solicita la seleccion de los<br>productos a incluir en la orden de compra<br>y se ingrese sus respectivas cantidades. |                       |        |                   |
| 3                        | 6;7;8            | El EC selecciona los<br>productos "Queso" y<br>"Jamon" e ingresa las<br>cantidades "1" y "1" | El Sistema calcula y muestra como<br>monto total del pedido "72".<br>El Sistema solicita la confirmación de la<br>Orden de Compra                                                                                                    |                       |        |                   |
| 4                        | 9                | El EC no confirma la generación de la orden                                                  | Se cancela el Caso de uso                                                                                                    |                       |        |                   |
|                          |                  |                                                                                              | Estado del Caso de Prueba en el Ciclo                                                                                                    |                       |        |                   |
|                          | Nomb             | re del Analista de Prueba q                                                                  | ue ejecutó el caso de prueba en el Ciclo                                                                                                    |                       |        |                   |
|                          |                  |                                                                                              | Fecha de Ejecución del Caso de Prueba                                                                                                    |                       |        |                   |